# **Gmailの** 知られていない機能

2021年8月

# スレッド表示をオフにする

- Gmailでは、元のメールを返信や転送する形でやり取りする一連のメールをひとかたまりにして扱う「スレッド表示」が基本で、初期設定はそれが有効になるように設定されています。
- しかし、従来のメールアプリとは大きく違うこの 表示に慣れていないと、わかりにくいと感じるこ とがあるかもしれません。その場合は、スレッド 表示をオフにすることができるので、やってみて ください。

| □ Takuo, 自分 3 10:15<br>スレッドのテスト<br>返信します。 返信2 On 2021/08/24 10:14 ☆ |          | スレッドのテスト >> 受信トレイ<br>Takuo Fukuda<br>To 自分 マ<br>これが元のメールです。<br>テスト1                                                                  | × →                                 | <b>^</b><br>☆ | <del>ا</del><br>ج | : |
|---------------------------------------------------------------------|----------|----------------------------------------------------------------------------------------------------|-------------------------------------|---------------|-------------------|---|
| スレッド表示                                                              | <b>(</b> | Takuo Fukuda<br>To Takuo マ<br>返信します。<br>返信1<br>2021年8月24日(火) 10:13 Takuo Fukuda < <u>fukuda</u><br>><br>> これが元のメールです。<br>><br>> テスト1 | 10:14 (2 分前)<br><u>a@cup.com</u> >: | ☆             | ¢                 | : |
|                                                                     |          | Takuo Fukuda         To 自分 マ         返信します。         返信         …         返信します。         届きました。         価         気信         ・・・      | 10:15 (0 分前)<br>いてないよ。              | ☆             | <u>ج</u>          | : |

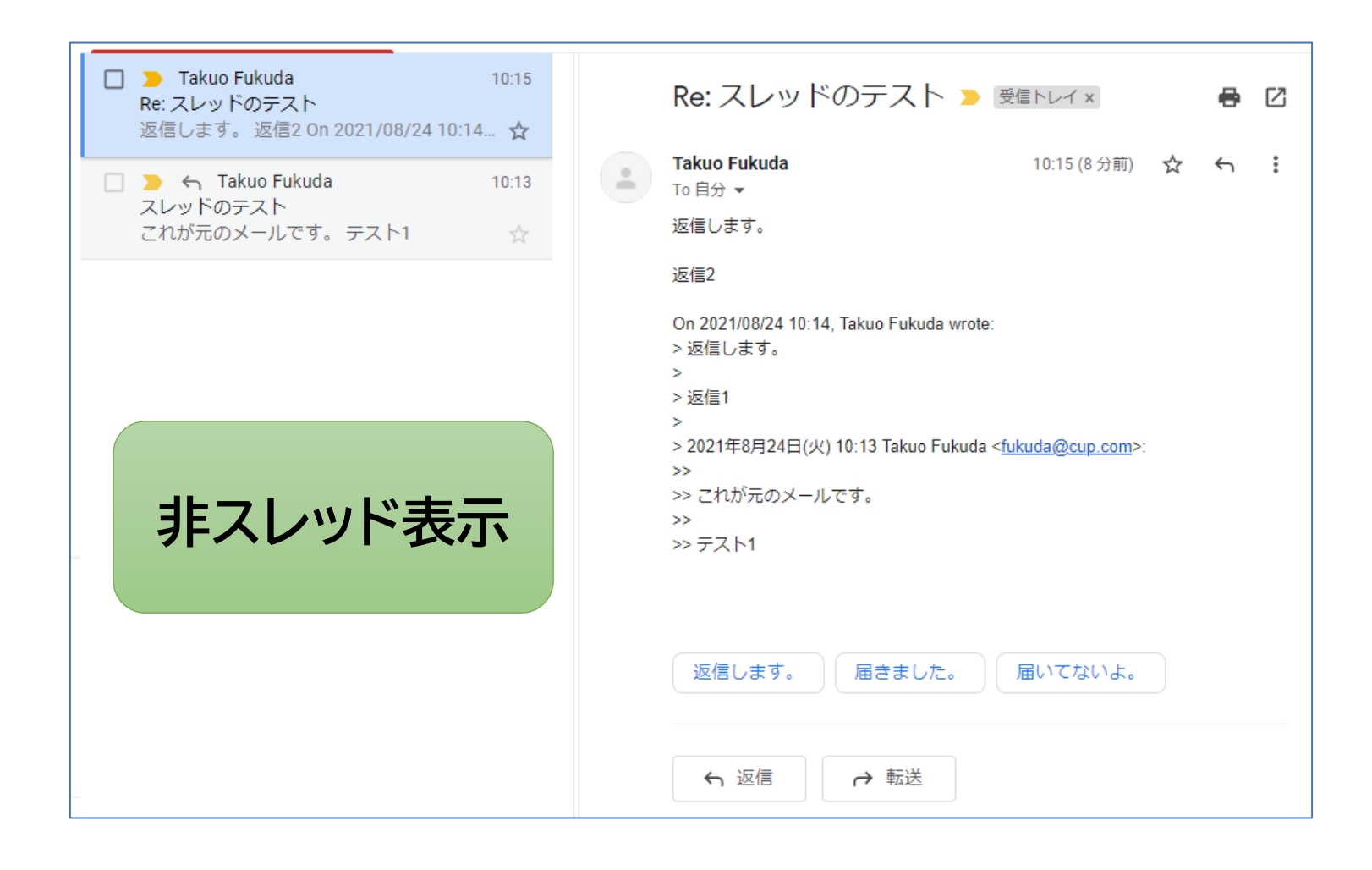

### スレッド表示をオフにする手順

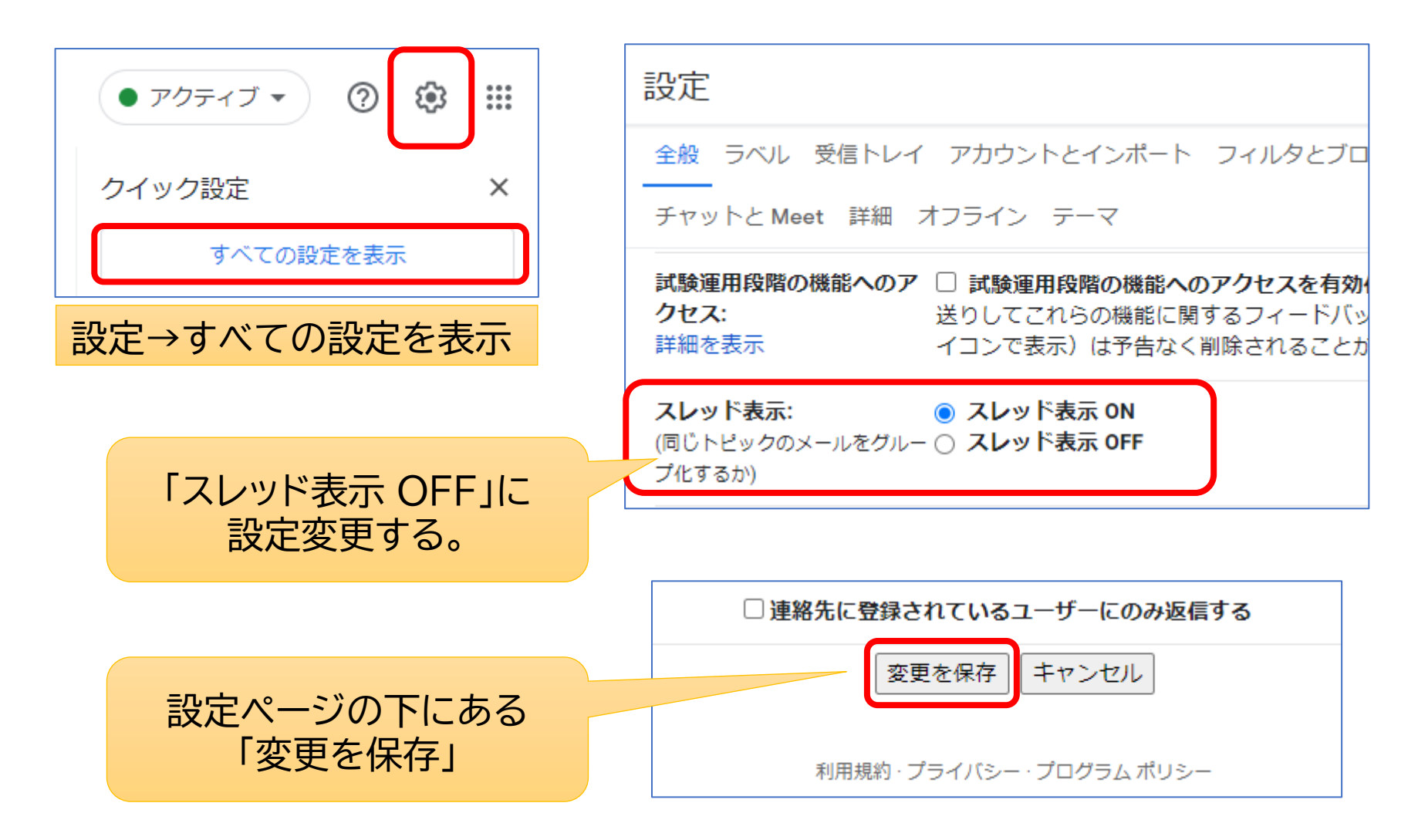

# 強力な検索機能を有効活用

| = 🎽 Gmail                                                                              | <b>Q</b> すべてのスレッ              | ッドを検索   アクティブ・ ⑦   ③   Ⅲ   ④                                       |  |
|----------------------------------------------------------------------------------------|-------------------------------|--------------------------------------------------------------------|--|
| <ul> <li>メール</li> <li>受信トレイ</li> <li>☆ スター付き</li> <li>③ スヌーズ中</li> <li>○ 素亜</li> </ul> | From<br>To<br>件名<br>含む        | <ul> <li>・ 条件を設定して「検索」する。</li> <li>・ 検索結果を更に絞り込むこともできる。</li> </ul> |  |
|                                                                                        | 含まない<br>サイズ<br>検索する前後期間<br>検索 | 次の値より大きい ・ MB ・<br>1日 ・ 首<br>すべてのメール ・                             |  |
|                                                                                        |                               | フィルタを作成 検索                                                         |  |

# テンプレートを作成する

### よく使うようなメールの定型文を登録しておいて、作成時に呼び出し て利用することができます。

|                    | 設定                                                                                                    |                      |
|--------------------|----------------------------------------------------------------------------------------------------|----------------------|
| 設定                 | 全般 ラベル 受信トレイ アカウントとインポート フィルタとブロック中のアドレス<br>チャットと Meet 詳細 オフライン テーマ                                                                            | メール転送と POP/IMAP アドオ: |
| ・<br>すべての設定を<br>表示 | <b>自動表示</b><br>スレッドの削除、アーカイブ、ミュートを行ったときに、受信トレイの代わりに次のスレッ<br>ドまたは前のスレッドを表示できます。[設定] ページの [全般] で、次のスレッドを表示する<br>か前のスレッドを表示するかを選択できます。            | ○ 有効にする<br>● 無効にする   |
| 詳細<br>↓<br>テンプレートを | テンプレート<br>よく使うメッセージをテンプレートにすることで、すばやくメールを作成できます。作成ツ<br>ールバーの [その他のオプション] メニューで、テンプレートを作成したり、挿入したりでき<br>ます。テンプレートとフィルタを組み合わせて、自動返信を作成することもできます。 | ◎ 有効にする ○ 無効にする      |
| 「有効にする」<br>↓       | カスタム キーボード ショートカット<br>[設定] の新しいタブからキーボード ショートカットをカスタマイズできる機能を有効にする<br>ことができます。[設定] の新しいタブでは、さまざまな操作にキーを再割り当てできます。                              | ○ 有効にする<br>◉ 無効にする   |
| 「友丈で休什」            | <b>右側のチャット</b><br>チャット パネルを受信トレイの右側に配置します。                                                                                                    | ○ 有効にする<br>◉ 無効にする   |
|                    | <b>未読メッセージ アイコン</b><br>受信トレイにある未読メッセージの数を、タブ見出しの Gmail アイコンで一目で把握できま<br>す。                                                                     | ○ 有効にする<br>◎ 無効にする   |
|                    | 変更を保存」キャンセル                                                                                                    |                      |

#### O月O日オンラインミーティング開催

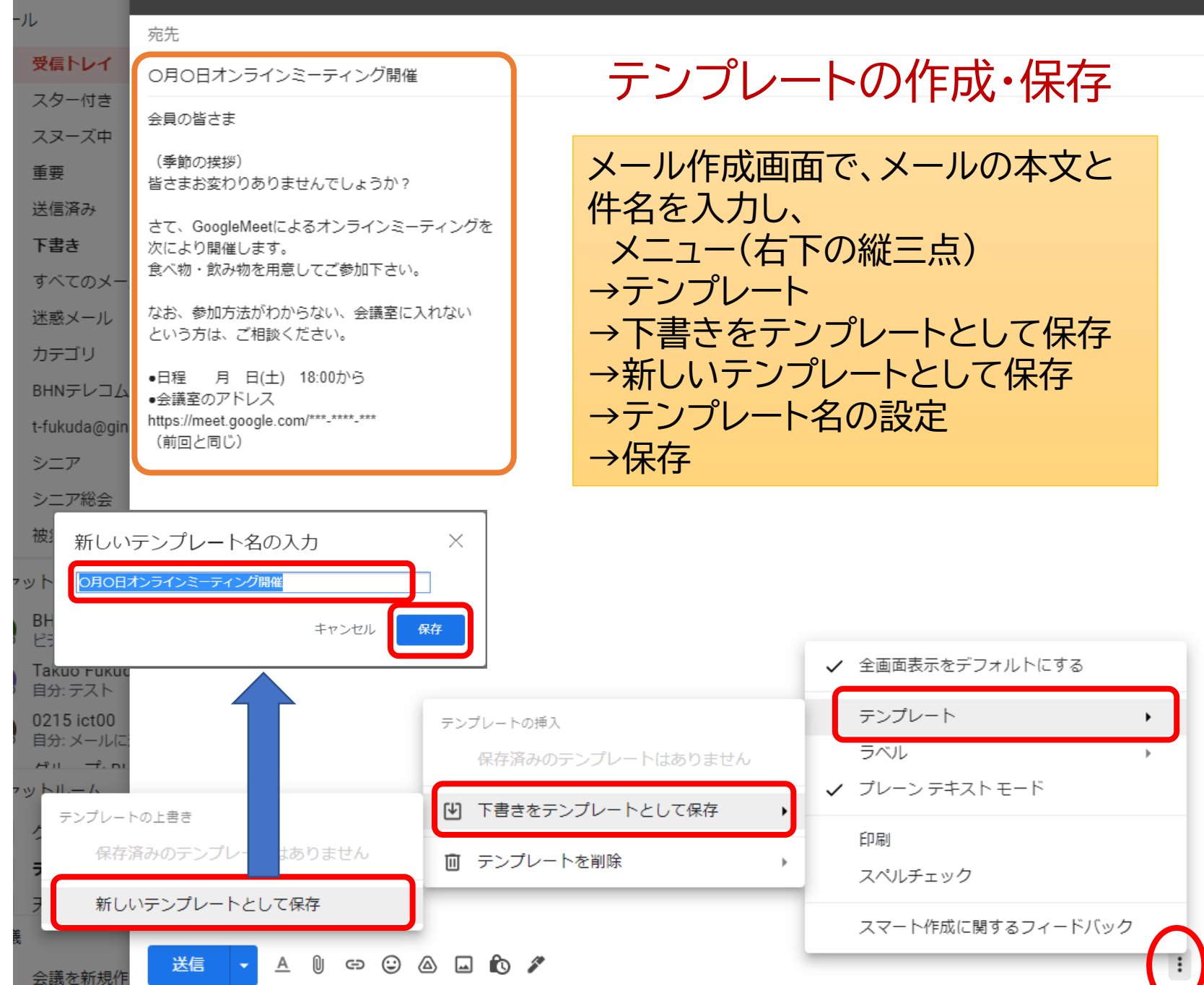

\_ \* ×

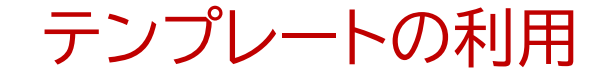

メール作成画面を開き メニュー(右下の縦三点) →テンプレート →保存済みのテンプレートを選択

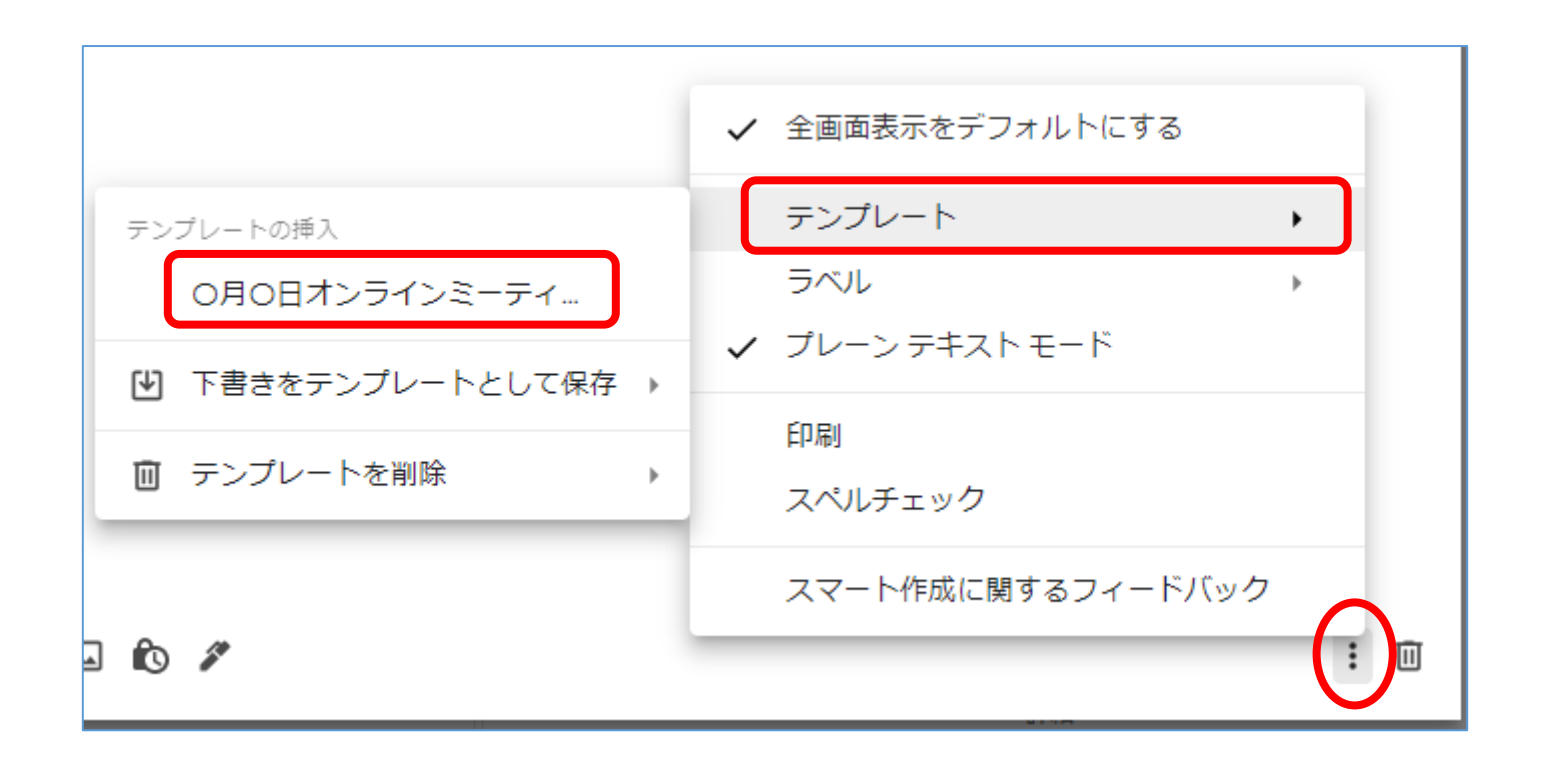

## 不在通知を自動送信

- 長期間不在でメールを返信できないような場合、 届いたメールに不在通知を自動で返信すること ができます。
- ・迷惑メールなどにも自動返信してしまわないように「連絡先に登録されているユーザーにのみ返信する」にチェックを入れておいてください。

### 不在通知の設定

設定→すべての設定を表示→全般→不在通知 「不在通知をON」にして件名とメッセージを入力し 「変更を保存」

| <b>不在通知:</b><br>(メールを受信すると不在メッセ<br>ージを自動返信します。複数の | ) 不在通知 OF |                                                             |
|---------------------------------------------------|-----------|-------------------------------------------------------------|
| へ ルを広信した相子には、小<br>在メッセージを4日に1度返し                  | 用炉口:      | 2021年8月24日 □終了日: (オフション)                                    |
| ます。)                                              | 件名:       |                                                             |
| 詳細を表示                                             | メッセージ:    | Sans Serif - T - B I U A - © 回 E - 注 注 注 速 理 別 文<br>«テキスト形式 |
|                                                   |           | □ 連絡先に登録されているユーザーにのみ返信する                                    |
|                                                   |           | 変更を保存                                                       |

### 情報保護モード

- 漏れては困る重要な情報を含むメールを送るようなとき
   に使える「情報保護モード」という機能があります。
- この機能を使うと、相手が受診しても1週間後には消えてしまう(つまり1週間しか閲覧できなくする)メールを送ったり、別途SMSで送るパスワード入れないとメールが開けないようにすることができます。
- また、このモードを設定したメールは、内容をコピー・印
   刷・転送もできなくなります。

### 情報保護モードの設定

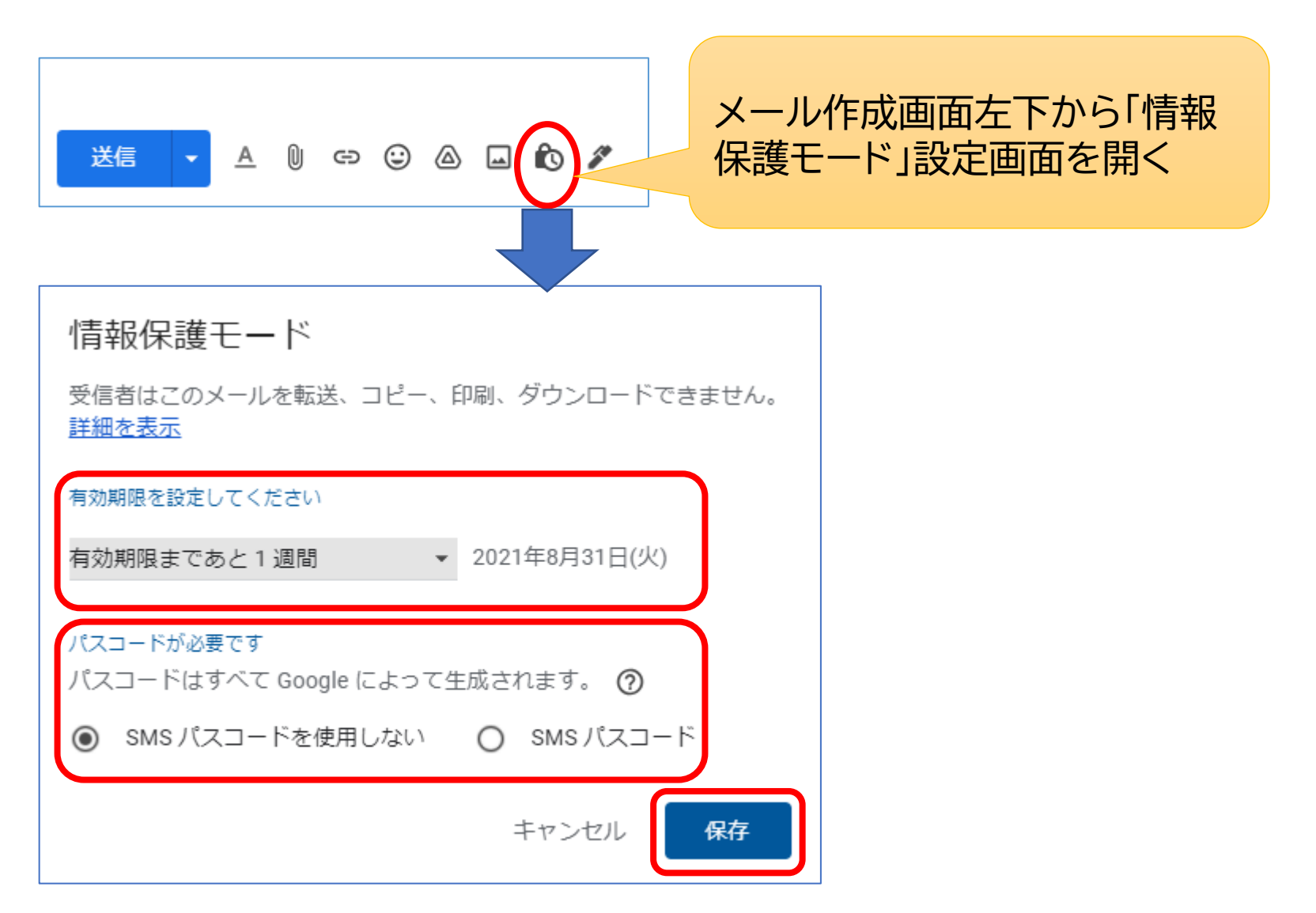

# 複数のメールアドレスを設定

- Gmailでは複数のメールアドレスをいくつでも作成する ことができます。それが「エイリアス」という機能です。エ イリアスとは別名というような意味で、実態は同じだが 別な名前をつけるということになります。
- 具体的には、Gmailの@から左の文字列に「+OOO」という形で文字を追加し、別なメールアドレスのように見せて送受信できるようになるのです。
- ただし、メールボックスは同じなので、受信するメールは 同じ受信トレイに入り、送信するときはメールアドレスを 選択して送信します。

メールアドレスを追加

#### 設定→すべての設定を表示→アカウントとインポート 「名前」の「他のメールアドレスを追加」

| 設定                                     |                                                                                     |                                           |                          |               |
|----------------------------------------|-------------------------------------------------------------------------------------|-------------------------------------------|--------------------------|---------------|
| 全般 ラベル 受信トレイ                           | アカウントとインポート                                                                         | フィルタとブ                                    | ロック中のア                   | ドレス メール       |
| チャットと Meet 詳細 オコ                       | フライン テーマ                                                                            |                                           |                          |               |
| 名前:                                    | Takuo Fukuda <takuo3< td=""><td>100@gmail.com</td><td>۱&gt;</td><td></td></takuo3<> | 100@gmail.com                             | ۱>                       |               |
| (Gmail を使用して他のメール アト<br>レスからメールを送信します) | 他のメール アドレスを                                                                         | 追加                                        | :                        |               |
| 詳細を表示                                  | <ul> <li>デフォルトの返</li> <li>シールを受けたア</li> <li>常にデフォノのア</li> <li>(注:アドレスは)、</li> </ul> | ド <b>を選択:</b><br>ドレスから返信で<br>ドレスから返信できます。 | する<br>する (現在の設<br>詳細を表示) | 定: takuo3100( |

| 自分のメールアドレスを追加                                               |  |  |
|-------------------------------------------------------------|--|--|
| 別のメール アドレスの情報を入力してください。<br>(設定した名前とメール アドレスが送信するメールに表示されます) |  |  |
| 名前: Takuo Fukuda                                            |  |  |
| メールアドレス:                                                    |  |  |
| ✓ エイリアスとして扱います。 <u>詳細</u>                                   |  |  |
| <u>別の返信先アドレスを指定</u> (オプション)                                 |  |  |
| キャンセル 次のステップ »                                              |  |  |

15